## Purpose

The purpose of this document is to provide guidance through the process of configuring the exacqVision Synergy EAS integration. This guide does not provide guidance for setting up and configuring the EAS system itself.

# Software/Hardware Requirements

### Exacq

- ExacqVision server version 7.6 or later
- ExacqVision client version 7.6 or later
- Exacq license: Professional or Enterprise

### Sensormatic

- AMS 9060 Controller (as tested)
- ZESP-NETWRK (firmware version 101.03.00 or later)

## **Overview**

- 1. Configure the ZESP-NETWRK interface
- 2. Configure exacqVision

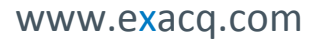

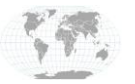

+1.317.845.5710 +5255.56080817 +44.1438.310163 +31.485.324.347 USA (Corporate Headquarters) Mexico Europe/Middle East/Asia Central Europe

Page 1 of 7 9/16/2016

# **Connection Diagram**

This diagram illustrates a typical network configuration with a Synergy EAS system.

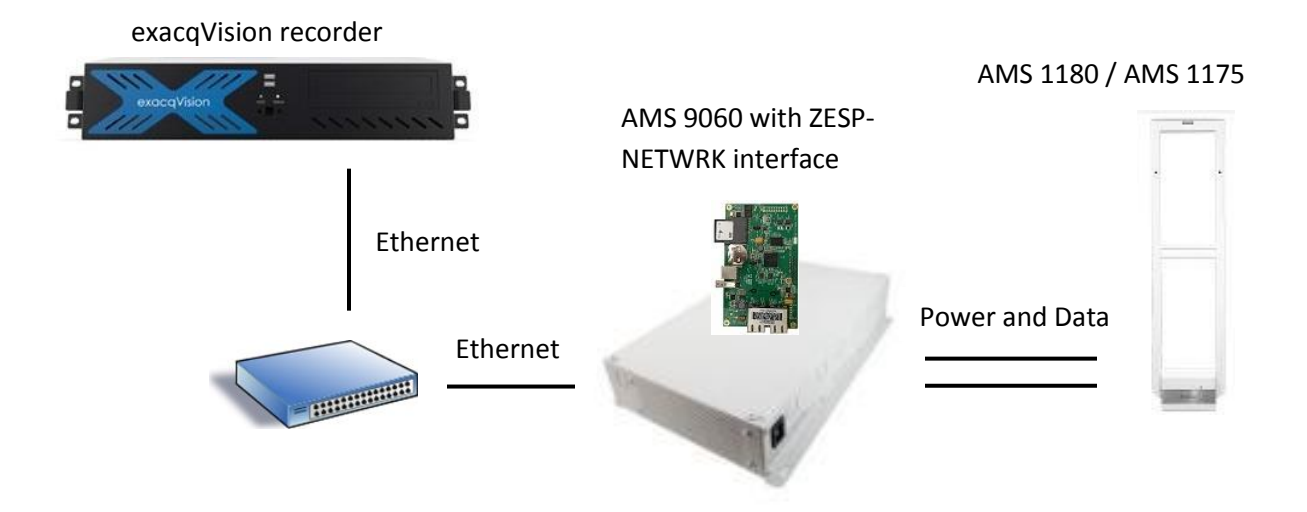

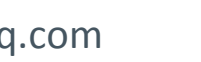

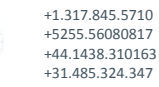

USA (Corporate Headquarters) Mexico Europe/Middle East/Asia Central Europe

Page 2 of 7 9/16/2016

# **Configure ZESP-NETWRK interface**

- 1. Connect to the ZESP-NETWRK administration interface using an Ethernet connection or USB connection.
  - a. If connected via USB navigate to 192.168.169.1 (default)
  - b. If connected via Ethernet navigate to 192.168.100.100 (default)
- 2. Ensure that Application firmware 101.03.00 or later is in use in Device Information.
- 3. Next, Enable the Exacq Integration by performing the following steps:

#### Click on Remote Management.

Enter login credentials admin/USBB24 (default), click OK.

| Administration     | Windows Convrite                                                                                                    |
|--------------------|----------------------------------------------------------------------------------------------------|
| Device Information | windows security                                                                                                    |
| Change Password    | iexplore.exe                                                                                                    |
| Diagnostics        | The server 192.168.100.100 is asking for your user name and pass<br>The server reports that it is from Sensormatic. |
| Event Log          |                                                                                                    |
| System Setup       | Terrer (                                                                                                    |
| EAS Configuration  | aomin                                                                                                    |
| Service Login      |                                                                                                    |
| EAS System Setup   | Remember my credentials                                                                                             |
| Zone Mapping       |                                                                                                    |
| System Environment | OK                                                                                                    |
| Advanced           |                                                                                                    |
| Synergy Alarms     |                                                                                                    |
| Power Management   |                                                                                                    |
| Configuration      |                                                                                                    |
| Remote Management  |                                                                                                    |
| Time and trate     |                                                                                                    |
| Lanounai           |                                                                                                    |
|                    |                                                                                                    |

- Enable Exacq Integration, check Enable box.
- Port value of 7126 is the default value. This is the TCP listening port for communication of data to exacqVision.
- Click Apply at the bottom of the page (not pictured)
- Note: A power cycle or reset may be necessary on the AMS and Network interface.

| and the second second second         | Contract for the same of the second state of the second state of t | and the second second second |           |
|--------------------------------------|----------------------------------------------------------------------------------------------------|------------------------------|-----------|
| Sensormatic"                         | AMS-9060 Network Card                                                                                                    |                              |           |
| Administration<br>Device Information | Remote Managem                                                                                                    | nent Settings                |           |
| Change Password                      | Enterprise Reporting:                                                                                                    | O Enabled                    |           |
| Diagnostics                          | Technic Hard Name (10 Materia)                                                                                                    |                              |           |
| Event Log                            | Port Rost Name / IP Address                                                                                                    |                              |           |
| System Setup                         | Web Service Path:                                                                                                    |                              |           |
| EAS Configuration                    | The server and                                                                                                    |                              |           |
| Service Login                        | EAS/Traffic Device ID                                                                                                    | 0                            |           |
| EAS System Setup                     | Store Site Code                                                                                                    | 0                            |           |
| Zone Mapping                         | Heartheat Interval (3-30 minutes)                                                                                                    | 3                            |           |
| System Environment                   |                                                                                                    | 5                            |           |
| Advanced                             | Funda Farma Internation                                                                                                    | Carbled IZ Dec 2010          |           |
| Synergy Alarms                       | Enable Exact integration                                                                                                    | Enabled M. Port 1216         |           |
| Power Management                     | Enable LDM FTP Push                                                                                                    | 3.004 8.000-                 |           |
| Configuration                        | System Events                                                                                                    | Enabled Description          | System I  |
| Remote Management                    | EAS Directional                                                                                                    | Enabled Description          | EAS Dire  |
| Time and Date                        | RFID Directional                                                                                                    | Enabled U Description        | RFID Dire |
| Language                             | People Counts                                                                                                    | Enabled L Description        | People    |

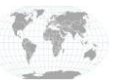

+1.317.845.5710 +5255.56080817 +44.1438.310163 +31.485.324.347 USA (Corporate Headquarters) Mexico Europe/Middle East/Asia Central Europe

Page 3 of 7 9/16/2016

# **Configure exacqVision**

## **IP Serial Port**

Open the exacqVision client and follow these steps:

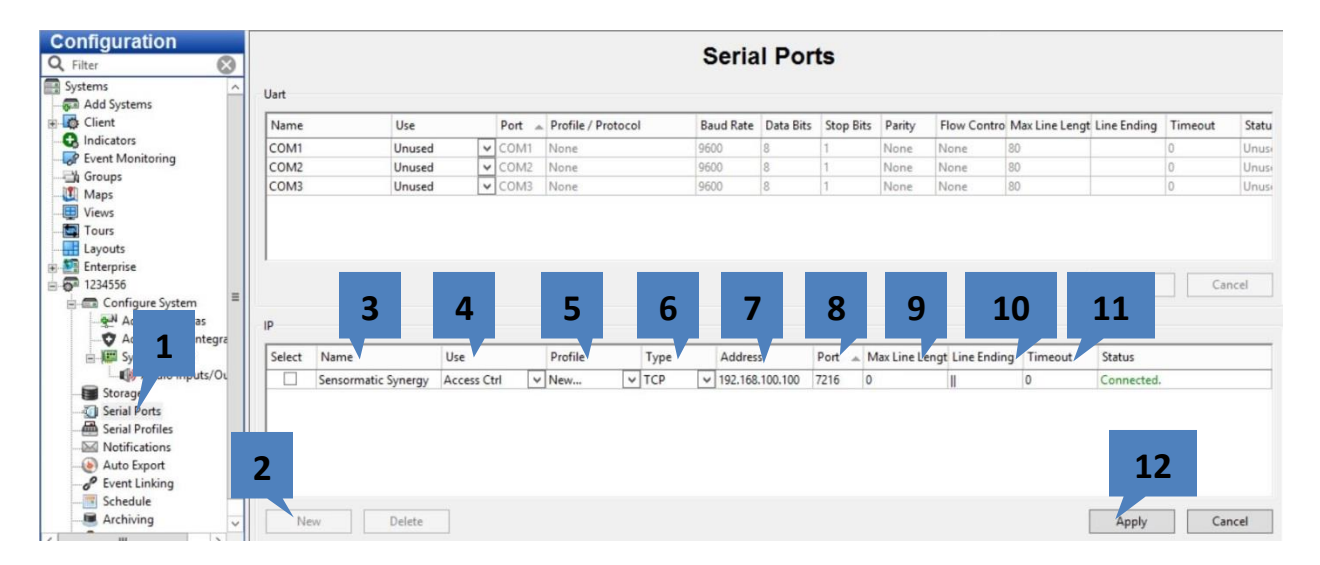

- 1. Select Serial Ports
- 2. Click New
- 3. Provide a meaningful name for the IP serial port
- 4. Select Access Ctrl (this selection simply changes the icon in Live View, you can choose anything)
- 5. Select New this will trigger the Serial Profile page to display after clicking Apply
- 6. Select TCP
- 7. Enter IP address of the ZESP-NETWRK interface (default 192.168.100.100)
- 8. Enter port number (default 7216)
- 9. Enter Max Line Length of 0 (effectively disabling this end-of-line parameter check)
- 10. Enter "||" (pipes) for Line Ending, (this causes the serial profile to match two "|"s to determine when the end of line is reached.)
- 11. Timeout can remain 0
- 12. Click Apply

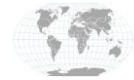

USA (Corporate Headquarters) Mexico Europe/Middle East/Asia Central Europe

Page 4 of 7 9/16/2016

## Serial Profile

You may have automatically arrived at this page from the **Serial Port** configuration page. Follow these steps:

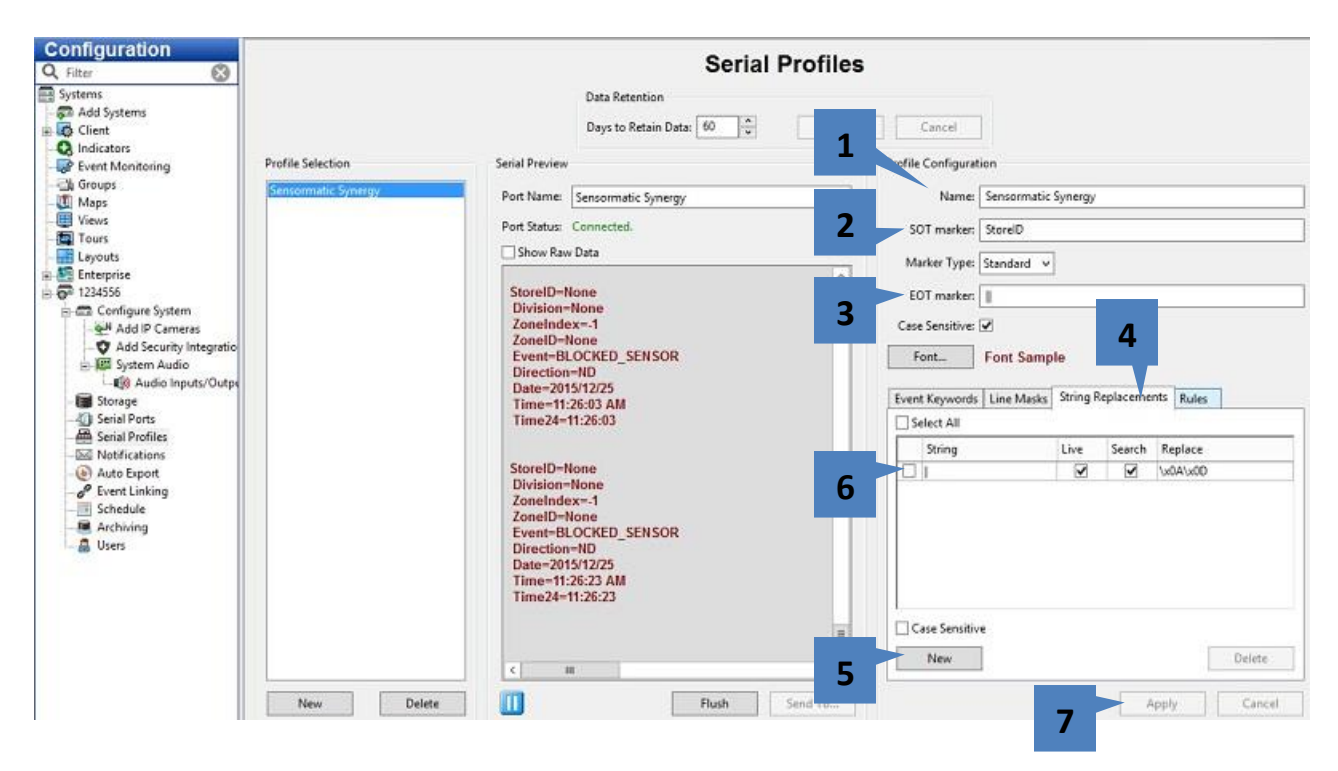

- 1. Enter a meaningful name
- 2. Enter "StoreID" for SOT marker
- 3. Enter "||" (pipes) for EOT marker
- 4. Select "String Replacement" tab
- 5. Click New
- 6. Enter String Replacement of: "|" Live=checked, Search=checked, Replace= "\x0A\x0D"
- 7. Click Apply

**NOTE**: Event Keywords and Rules can be created which will appear as **Event Sources** in the **Event Linking** page.

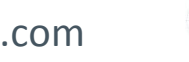

### Live View

To view data in Live View, perform the following steps

| 1                                                                                        |                                                                                                    |                                                                                     |  |  |
|------------------------------------------------------------------------------------------|----------------------------------------------------------------------------------------------------|-------------------------------------------------------------------------------------|--|--|
| V                                                                                        | exacqVision Client                                                                                                    |                                                                                     |  |  |
| ÉQ %                                                                                     |                                                                                                    | 🇱 🔛 🖻 😪 🞯 exacqVision                                                               |  |  |
| Live Cameras Save View<br>Q Filter (2)<br>Cameras<br>1234556<br>Sensormatic Synergy<br>2 | ZoneIndex=-1<br>ZoneID=None<br>Event=BLOCKED_SENSOR<br>Direction=ND<br>Date=2015/12/20<br>Time=03:23:55 PM<br>Time24=15:23:55 | drag in a camera                                                                    |  |  |
| Cameras                                                                                  | drag in a camera                                                                                                    | drag in a camera<br>Activate Windows<br>Go to System in Control Parel to activate W |  |  |
|                                                                                          |                                                                                                    |                                                                                     |  |  |
|                                                                                          |                                                                                                    | 0.04 kB/s Thursday, April 14, 2016 3:13:36 PM                                       |  |  |

- 1. Click Live View button
- 2. Click and drag the serial data icon, named Sensormatic Synergy in this example, into a window pane

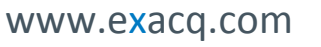

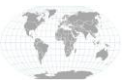

+1.317.845.5710 +5255.56080817 +44.1438.310163 +31.485.324.347 USA (Corporate Headquarters) Mexico Europe/Middle East/Asia Central Europe

Page 6 of 7 9/16/2016

### Search

To search for serial data, perform the following steps.

| 1                                                                                                    |                                                                                             |                                                                                                    |
|----------------------------------------------------------------------------------------------------|---------------------------------------------------------------------------------------------|----------------------------------------------------------------------------------------------------|
|                                                                                                    | exacqVision Client                                                                          | No exactly sign                                                                                                    |
| Search Cameras<br>Q Filter S<br>Com 1234556<br>Com 1234556<br>Com 234556<br>Com 23456<br>Com 23456<br>Com 2 | No Camera                                                                                   | Store ID-None<br>Division*None<br>Zone Index1<br>Zone ID-None<br>Zone Index1<br>Zone ID-None<br>Division*None<br>Division*None<br>Division*None<br>Division*None<br>Zone ID-None<br>Division*None<br>Zone ID-None<br>Division*None<br>Division*None |
| Search Serial                                                                                                    | Search Rance                                                                                |                                                                                                    |
| Cameras<br>Caups<br>Croups<br>Maps<br>Views<br>Views<br>Events                                                                                                    | 4/14/2016 •   Start Time: 03:21 PM   4/14/2016 •   End Time: 03:37 PM   Search Quick Export | Activate Windows<br>Go to System in Control Pagel to activate W                                                                                                    |
|                                                                                                    |                                                                                             | 0.00 k8/s Thursday, April 14, 2016 3:24:53 PM                                                                                                    |

- 1. Click the Search button
- 2. Select the serial data icon
- 3. Enter a valid time range
- 4. Click Search

Results will show up in the Window to the right and as red marks on the timeline.

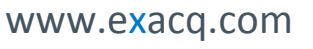

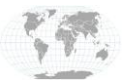

+1.317.845.5710 +5255.56080817 +44.1438.310163 +31.485.324.347 USA (Corporate Headquarters) Mexico Europe/Middle East/Asia Central Europe

Page 7 of 7 9/16/2016